101 N. Alloy Dr. Fenton, MI 48430

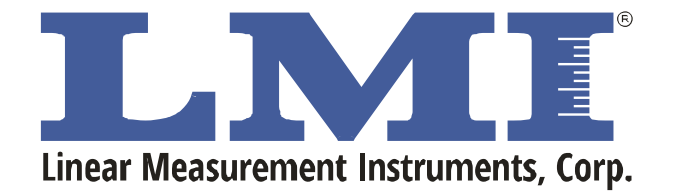

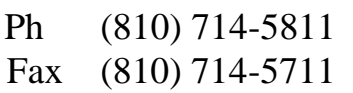

CustomerService@lmicorporation.com

Research, Development and Manufacturing of Precision Measuring Systems

## Quick Start Guide to LMI Wireless SealGap/ Ultra Mini Calibration

For video demonstration, please click here. Link Needed

## Launching the Software

To start the LMI Wireless Utility, plug the MicroRidge USB base into an available USB port on the device and select the Desktop Icon or select the program name from the listed program files under the Start Menu.

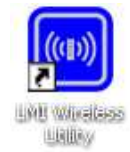

## **Entering Setup Mode**

- To put the gage in setup mode, press and hold the in/mm button on the upper right corner of the gage for about four seconds until the green LED begins to flash.
- After the gage is in setup mode, press and release the button quickly to bring up the • Wireless Gage Information window. The yellow light on the USB Base will indicate if a command was received
- Once the gage had populated the information grid, double click on the row number to enter the calibration screen.

| Solution server         UP Present USE           Solution server         Provide Linear Extension           Solution Provide Linear Extension         Solution           Solution Provide Linear Extension         Solution           Solution Provide Line                                                                                                    |                                           |                              |                               |                            |                                              | ( Person         |
|----------------------------------------------------------------------------------------------------|-------------------------------------------|------------------------------|-------------------------------|----------------------------|----------------------------------------------|------------------|
| Base Doors information         Private Lingue to thomation         All Transmission         All Transmission                                                                                                    |                                           |                              | 224                           | Property 1989 - Name - 2.3 |                                              | 50-0             |
| Souge ID         LITELE         UM Transact Ventore         Annual Transact Ventore         Annual Tr                                                                                                    |                                           |                              |                               | na ling trans              | lator Menatori Pre                           | line 3nd         |
| Data point         Lift Hank Holds         Lift Hank Holds         Lift Hank Holds         Here Holds         Here Holds                                                                                                    | See D. JUNE                               |                              | Terrat Venter                 | 097                        | with latence                                 | Seige            |
| Bear Muser         OPUIDA - 200000000         Dock-Reven Date         4 + 30: 100101         Made ND Dates         31           Gauge Reven         State Answer Date         4 + 30: 100101         Made ND Dates         31           Gauge Reven         State Answer Date         OPUIDATE-Difference         Base ND Dates         31           The Levent Vertex Large is Assessed and the Dates of Equ (L4)         Opuidate         Opuidate         Assessed on the Dates         10           Opuidate         Opuidate         Opuidate         Opuidate         Assessed on the Dates         10           Opuidate         Opuidate         Opuidate         Opuidate         Non-         10         10           1         Opuidate         Opuidate         Opuidate         Non-         10         10           1         Opuidate         Opuidate         Opuidate         Non-         10         10         10           2         Opuidate         Opuidate         Opuidate         Non-         10         10         10                                                                                                    | - Exectations Site (BCD60)                | 1.10                         | Ferman Case                   | Note: UN I                 | per jamer 1,04 Moorer<br>4 Marcine - Mingler | Gauge<br>Read II |
| Open Name         Description         Description <thdescription< th=""> <thdescription< th="">         &lt;</thdescription<></thdescription<>                                                                                                    | + 400 10 Million 10 Danver 31             | 4400.0000                    | in lawyer late                | - INNER Face               | Annee Googland                               | Serie 1          |
| The university larger bases and the basis day into the second of the second of the sec | Milettrahland) Baie Milhanai II<br>Milata | UM Sector-Innue<br>UM Sector | and 5.9.<br>on Tex            | Tiel-s<br>Geog             | pi Number (197-1981))                        | Gaige            |
| 3.<br>3.                                                                                                    | Assume Obeyes Second 1204                 | i kasuusaa                   | Seriel Base Unit.<br>Seriel # | (Sauge Labor               | Owner Wyter                                  | 17-00            |
| 3                                                                                                    |                                           |                              |                               | 1115474-1                  |                                              | 4                |
|                                                                                                    |                                           |                              |                               |                            |                                              | 1                |
| 3                                                                                                    |                                           |                              |                               |                            |                                              | 1                |
| 1                                                                                                    |                                           |                              |                               |                            |                                              | 3                |
| 8<br>8                                                                                                    |                                           |                              |                               |                            |                                              | 1                |
| 4 200                                                                                                    |                                           |                              |                               |                            |                                              | + 200            |

| Form: CA 203 | 3/2/2018 | R:\Quality\Calibration Instructions\Wireless SealGap Quick Start Guide | Page 1 |
|--------------|----------|------------------------------------------------------------------------|--------|
|--------------|----------|------------------------------------------------------------------------|--------|

of 3

101 N. Alloy Dr. Fenton, MI 48430

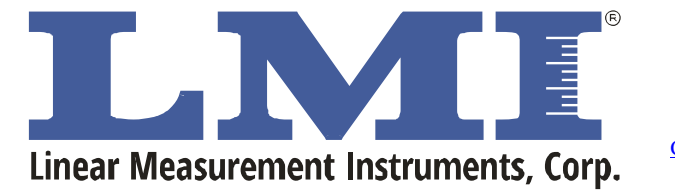

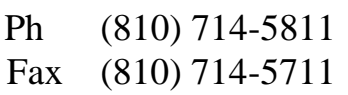

CustomerService@Imicorporation.com

Research, Development and Manufacturing of Precision Measuring Systems

## **Calibrating Wireless SealGap and Ultra Mini Gages**

To Master an LMI Wireless Gauge Device, you will follow a basic 3 Point Mastering process for the 200 Probe Series, Seal Gap Series, and the 241/BW Series Gauges:

- LO Position
- HI Position
- Master Position

To begin the calibration process, click the CAL LO button shown screen displayed below.

- Notice the *Update* button will be disabled at this point in the master process.

| Gauge Configu<br>Gauge Model<br>Gauge Label | 96                 | Units (nm/inches)<br>Units (nm/inches) | <ul> <li>Set to (MM)</li> <li>Set to (Inches)</li> </ul> | Invet Sign (+/-)<br>Invet Sign (+ / -) | ● (+) Sgn<br>◯ (-) Sgn |
|---------------------------------------------|--------------------|----------------------------------------|----------------------------------------------------------|----------------------------------------|------------------------|
| Gauge ID<br>Offset                          | LD1962<br>10       | Audio (Dr./ Off)<br>Audio (DN/OFF)     | Audo (DN)     Audo (DFF)                                 |                                        |                        |
| Span:<br>Time Out (mm):                     | 10<br>5            | in Minutee                             | Enable Push buttor                                       | Reverse                                | Update                 |
| Gauge Maste                                 | r<br>V<br>H<br>ter |                                        | Teating Wed                                              | 0.00                                   | Gauge Battery Le       |
| O Zero Mar                                  | ter                |                                        |                                                          |                                        | 21400 F                |

| Form: CA 203 | 3/2/2018 | R:\Quality\Calibration Instructions\Wireless SealGap Quick Start Guide | Page 2 of 3 |
|--------------|----------|------------------------------------------------------------------------|-------------|
|--------------|----------|------------------------------------------------------------------------|-------------|

101 N. Alloy Dr. Fenton, MI 48430

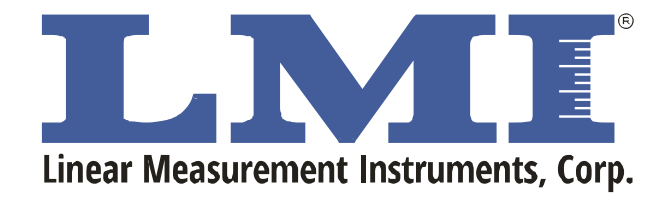

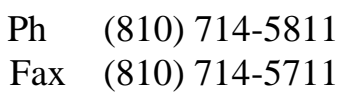

CustomerService@lmicorporation.com

Research, Development and Manufacturing of Precision Measuring Systems

Calibrate the LO Position: Place the Gauge in LO position and press the Sample button Wireless Seal Gap: Fully Retract the tip

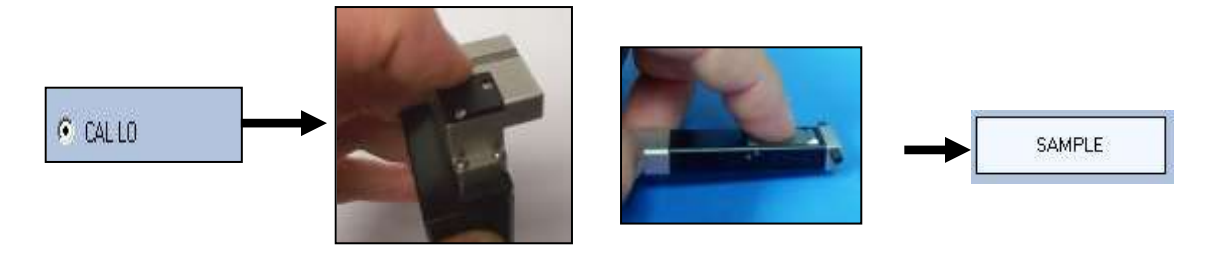

**Calibrate the HI Position:** Place the Gauge in the HI position and press the *Sample* button. Wireless Seal Gap: Fully extend the tip

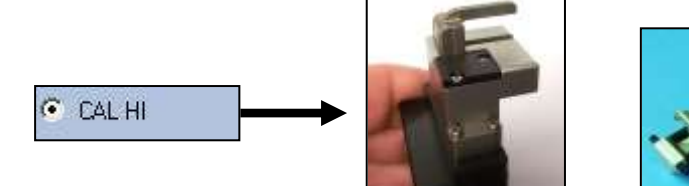

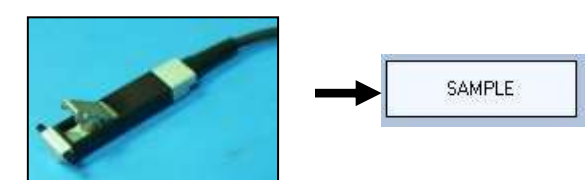

**Calibrate The Master Position**: Place the Gauge in the Master position and press the *Sample* button.

Wireless Seal Gap: Place Seal Gap Gage onto a certified flat surface

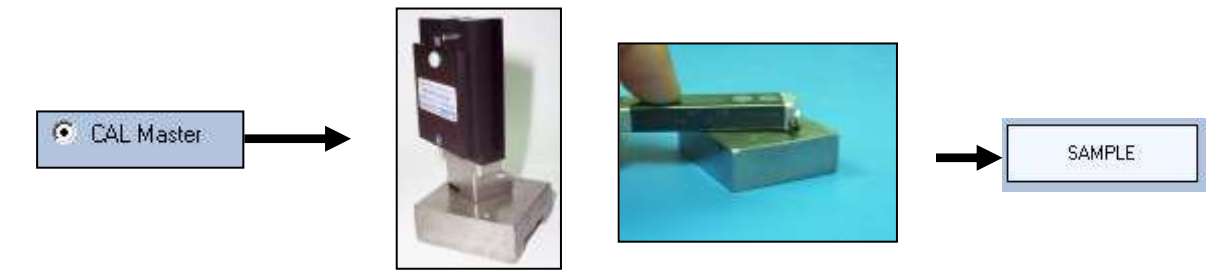

*If there are any issues during Calibration, the Wireless Utility will revert to Cal LO (Starting Calibration Position) and the Calibration steps will need to be performed again.* 

Once calibration is complete, press the red X in the upper right-hand corner to save the calibration and close out the Edit Gages window.

| Form: CA 203 | 3/2/2018 | R:\Quality\Calibration Instructions\Wireless SealGap Quick Start Guide | Page 3 of 3 |
|--------------|----------|------------------------------------------------------------------------|-------------|
|--------------|----------|------------------------------------------------------------------------|-------------|